第1章

# 入门——如何成功成为头条号一员

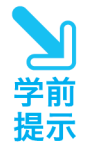

随着越来越多的新媒体人进驻头条号,许多人开始关注头条 号,并开始考虑在今日头条上展现自身价值和获利。本章就从注 册和登录头条号开始介绍,告诉读者如何选择和操作,才能有利 于后期发展和完善平台设置。

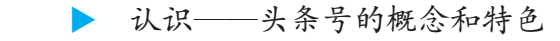

- ▶ 选择——头条号的两大类型
- ▶ 注册──3 种方式注册头条号
- ▶ 认证——更多功能权限和价值

# 1.1 认识——头条号的概念和特色

在如今新媒体平台众多的情况下,今日头条是其中的一个比较重要的亿级流 量平台,众多新媒体人、自媒体人都见证和参与了头条号的发展。那么,什么是 头条号,它又有着怎样的特色呢?本节将对这两个问题进行重点阐述。

## 1.1.1 概念——头条号是什么

"信息创造价值"是今日头条平台的广告语。今日头条平台是张一鸣先生于 2012 年推出的一款个性化推荐引擎软件,它能够为平台的用户提供最有价值的 各种信息。

今日头条从创立日开始,其用户数量就不断地被突破,截至 2017 年 10 月, 今日头条的相关数据情况如图 1-1 所示。

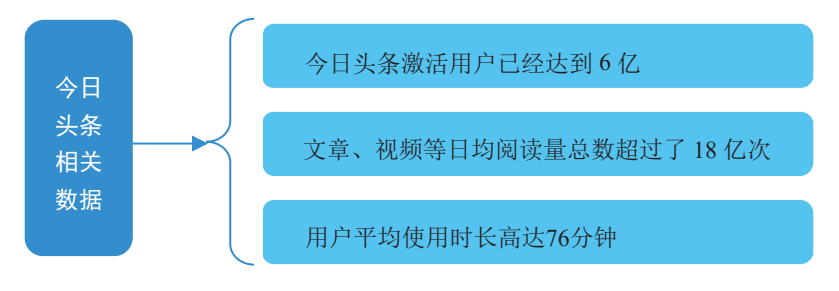

图 1-1 今日头条的相关数据情况介绍

## 1.1.2 优势——头条号有什么特色

今日头条平台庞大的用户量,为新媒体运营者吸粉、引流提供了强有力的支 撑。今日头条平台具有以下 4 个特点。

#### 1. 推送信息——个性化

今日头条最大的特点是能够通过基于数据分析的推荐引擎技术,将用户的兴趣、特点、位置等多维度的数据挖掘出来,然后针对这些维度进行多元化、个性化的内容推荐。推荐的内容多种多样,包括新闻、音乐、电影、游戏和购物资讯等。

举例来说,当用户通过微博、QQ等社交账号登录今日头条时,今日头条就 会通过一定的算法,在短短的时间内解读出使用者的兴趣爱好、位置、特点等信 息,用户每次在平台上进行操作,例如阅读、搜索等,今日头条都会定时更新用 户的相关信息,从而实现精准的阅读内容推荐。

今日头条自诞生之日起,就获得多个荣誉奖项,在 2016 年的中国独角兽企 业估值排行榜 TOP300 中排名第 124 位。

## 2. 登录方式——多样化

用户登录今日头条的方式有多种,除了手机号这一登录方式外,它还支持其 他登录方式,如微信、QQ、天翼账号和邮箱等。其中,手机号登录又可分为验 证码登录和账号密码登录。

#### 3. 信息内容——涵盖广

今日头条平台上的内容涵盖面非常广,用户能够看见各种类型的内容,以及 其他平台推送的信息。图 1-2 所示是今日头条平台上内容涵盖的范围。而且, 今日头条平台上新闻内容更新得非常及时,用户几分钟就可以刷新一次页面,浏 览新信息。

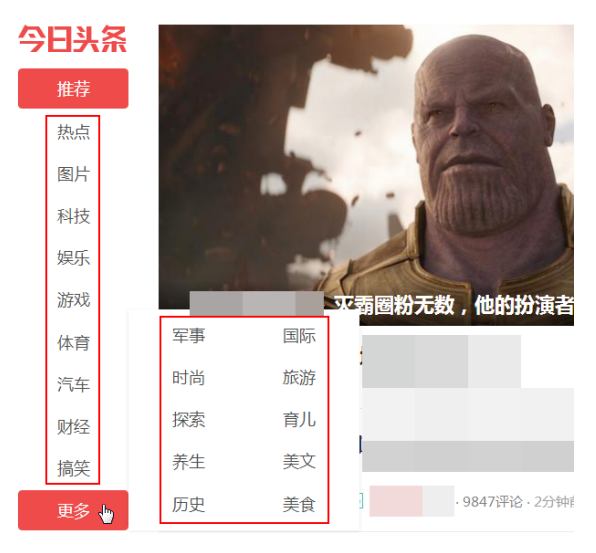

图 1-2 今日头条平台上内容涵盖的范围

## 4. 互动分享——易操作

对于今日头条推送的大部分信息,用户都可以进行评论,用户之间也可以进 行互动。 今日头条平台为用户提供了方便快捷的信息分享功能,用户在看见自己感兴 趣的信息之后,只要单击页面上的转发按钮即可将该信息分享、传播到其他平台 上,例如新浪微博、微信等。

# 1.2 选择——头条号的两大类型

想在今日头条平台上寻求发展机会的人,首先应该了解该平台和自身发展的 方向。发展的方向包括你的内容领域、用户定位等,也包括要选择什么类型的 头条号。本节就从头条号的类型出发来进行介绍,帮助读者进一步了解今日头条 平台。

## 1.2.1 类型——两大类型,满足不同需求

关于头条号,从大的方面来说,包括两种类型,即个人号和机构号,在注册 页面可以看到具体的介绍,如图 1-3 所示。

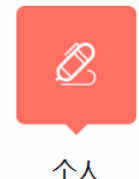

适合垂直领域专家、意见 领袖、评论家及其他自然

人注册和申请。

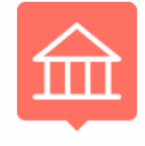

```
机构
```

适合企业、媒体、国家机 构、其他组织等类型的机 构注册和申请。

#### 图 1-3 头条号的两大类型

从细分的角度来说,机构号可根据其机构属性的不同分为5大类,如 图 1-4 所示。

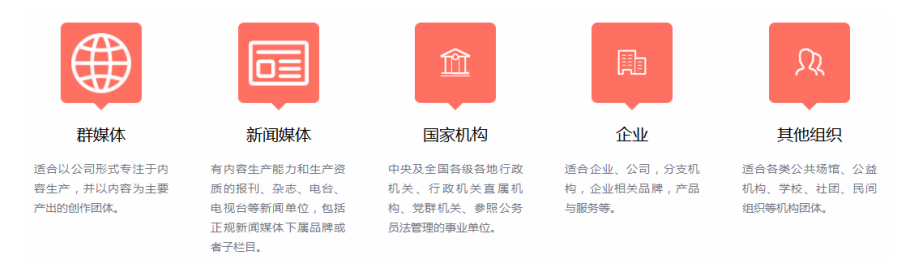

#### 图 1-4 机构号的 5 大细分类别

## 1.2.2 权限——不同类型,功能权限要分清

从上一小节的图中可以了解到不同类型的头条号所适用的群体,然而,有些 类型的划分界限还不是很明显,如个人号和机构号里的群媒体号。基于此,有必 要介绍不同类型头条号的功能权限,以帮助读者更加深入地了解头条号——了解 各类型头条号的功能权限,从而选择出更有利于宣传推广的头条号。

下面以 2016 年 7 月 26 日 12:00 为界限,分别介绍这一时间前后转正的各 类型头条号的功能权限。图 1-5 所示为 2016 年 7 月 26 日 12:00 前转正的各 类型头条号的功能权限;图 1-6 所示为 2016 年 7 月 26 日 12:00 后转正的各 类型头条号的功能权限。

| 类型          | 个人    | 群媒体   | 新闻机构  | 国家机构 | 企业 | 其他组织  |
|-------------|-------|-------|-------|------|----|-------|
| 微信内容源同步功能   | 0     | 0     | 0     | 0    | 0  | 0     |
| RSS 内容源同步功能 | Θ     | 0     | 0     | 0    | 0  | 0     |
| 头条广告        | ♥ 需申请 | 🕑 需申请 | ⊘ 需申请 | 0    |    | 0     |
| 自营广告        | 🕑 需申请 | 💙 需申请 | 오 需申请 |      |    | ♥ 需申请 |
| 原创功能        | 🕑 需申请 | 💙 需申请 | 💙 需申请 | 0    | 0  | 0     |
| 千人万元        | ❷ 需申请 | 0     | 0     | 0    | 0  | 0     |

图 1-5 2016 年 7 月 26 日 12:00 前转正的各类型头条号的功能权限

| 类型          | 个人    | 群媒体   | 新闻机构  | 国家机构  | 企业    | 其他组织  |
|-------------|-------|-------|-------|-------|-------|-------|
| 微信内容源同步功能   | 0     | Θ     | 0     | 0     | 0     | Θ     |
| RSS 内容源同步功能 | 0     | Θ     | 0     | 0     | 0     | 0     |
| 头条广告        | 🕑 需申请 | 🕑 需申请 | 🕑 需申请 | 0     | 🕑 需申请 | 0     |
| 自营广告        | 🕑 需申请 | 🕑 需申请 | ♥ 需申请 | 🕑 需申请 | 🕑 需申请 | 🕑 需申请 |
| 原创功能        | 🕑 需申请 | 💙 需申请 | 🕑 需申请 | 0     | 🕑 需申请 | 0     |
| 千人万元        | 💙 需申请 | 0     | 0     | 0     | 0     | 0     |

图 1-6 2016 年 7 月 26 日 12:00 后转正的各类型头条号的功能权限

可见,发展还是要趁早,就如今日头条平台,发展早的头条号的功能就比 2016 年 7 月 26 日 12:00 后转正的头条号多。这通过上面两图的对比就可分析 得出,且全部是关于同步微信文章和接入 RSS 内容源这两项功能权限的。

## 1.2.3 思考——根据自身所需,选择头条号

运营者在清楚了头条号的功能权限之后,就应该思考如何选择头条号类型。

运营者在决定选哪种类型的头条号之前,需要有以下两个方面的思考,具体如 图 1-7 所示。

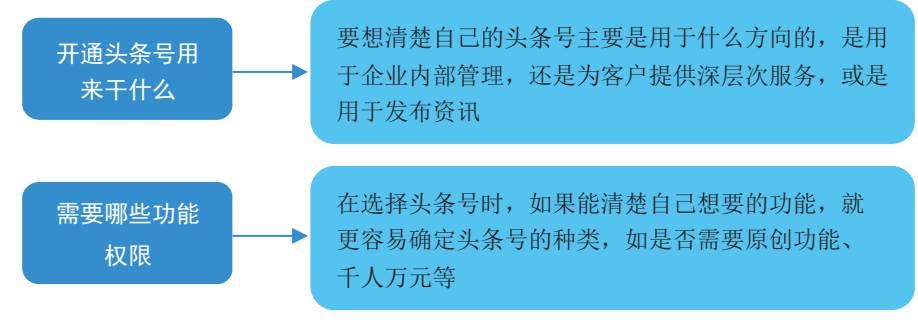

#### 图 1-7 选择头条号前该有的思考

## 1.2.4 反问——3个方面,挑选合适头条号

运营者在进行了选择头条号前的思考之后,接下来还需对自己进行反问。反 问自己的内容具体包括以下3个方面。回答这3个反问之后,就能够挑选出适 合自己的头条号类型。

#### 1. 想要从头条号中得到什么

在建立头条号之前,运营者需要清楚自己究竟想要从头条号中得到什么?建 立这个头条号的目的是什么?只有清楚了自己想要得到的,才能够有选择的依据 和方向,进而做出正确的判断。

例如,如果运营者是个人,想要通过发布原创内容来展现自身价值和获得相 应的收入,就可以选择个人号,因为个人号相对于其他号来说,在原创内容方面 明显是占据优势的,且头条号还推出了"千人万元"这一获利政策,它是专属于 个人号的。

### 2. 开通头条号能给自己带来的好处

以国家机构为例,一般从上到下涉及的职能部门和工作人员都比较多,需要 宣传和传播的范围比较广,而其要传达的公开资讯也比较多,此时,建立一个国 家机构号,将有利于解决这一问题。

### 3. 自己适合什么类型的头条号

运营者应该结合自身的情况选择头条号的类型。如果运营者的性质是以原创 为主,且属于公司性质,那就可以选择建立群媒体头条号;如果是个人,那就可 以选择建立个人头条号。

## 1.2.5 选号——3大方法,可供运营者参考

对于运营者怎样选择适合自己的头条号类型,笔者觉得有以下几个方法可以 借鉴和参考。

#### 1. 开始进行方向定位

运营者在选择头条号时要明确自身的目标,找好方向,同时还要清楚自己想 要传递信息的对象是什么样的,这样才能确保选择的头条号是合适的。

#### 2. 从易上手的头条号开始

运营者在选择头条号的时候,可以考虑从最基础的头条号类型开始,慢慢积 累关注者。等所有功能都摸索透彻或者是现有功能已经无法满足需求了,再选 择具有适合功能的头条号类型。例如,那些新闻媒体和国家机构,可以先注册 个人类头条号或群媒体,然后再修改类型为新闻媒体类头条号或国家机构类头 条号。

#### 3. 充分挖掘头条号的价值

运营者不管是选择哪种类型的头条号,都要做到将所选的头条号的最大价值 发挥出来,以求为用户提供最佳的使用体验。用户体验做好了,才能让关注者长 期跟随。

# 1.3 注册——3 种方式注册头条号

确定了自身应该选择的头条号类型后,就要开始注册了。运营者首先要做的 是了解如何注册。本节就针对头条号注册各方面的内容进行介绍。

## 1.3.1 个人号——以电脑端注册为例

如果运营者想要注册个人类型的头条号,注册流程如下。

步骤 01) 运营者需要进入今日头条官网首页 (http://www.toutiao. com/), ①单击首页右上角的"头条产品"按钮, 2/2在弹出的下拉列表中 选择"头条号"选项,如图1-8所示。进入"头条号"页面, 39单击该页面上的"注 册"按钮,如图 1-9 所示。

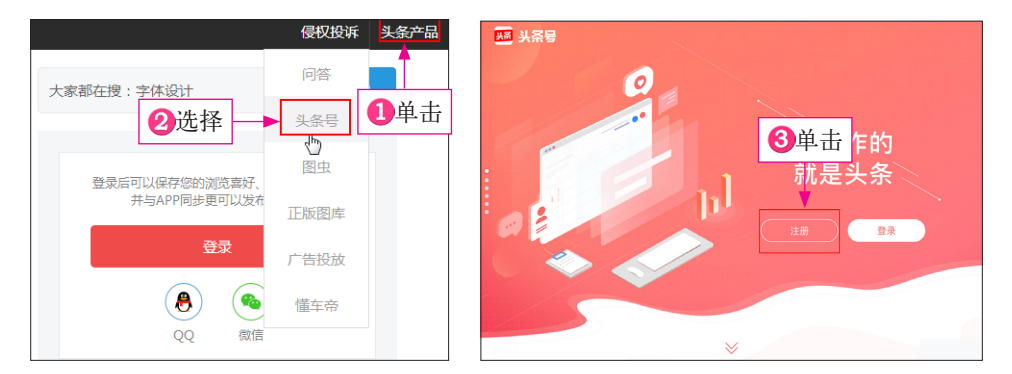

图 1-8 进入今日头条官网

图 1-9 单击"注册"按钮

步骤 02) 执行操作后,即可进入"注册"页面,在该页面运营者需要选择 注册方式,在此笔者选择使用手机注册, ①填写注册的手机号和图片验证码,如 图 1-10 所示: 29单击"获取验证码"按钮,把获取的验证码输入左侧的文本框 中; 3单击"注册"按钮, 如图 1-11 所示。

| 今日头斋 存 或 | 今日头孫 |
|----------|------|
|          |      |
|          |      |

图 1-10 填写注册的手机号和验证码 图 1-11 获取验证码并单击"注册"按钮

步骤 03) 执行操作后,进入"选择类型"页面,运营者需要在该页面中单 击个人类型头条号下方的"选择"按钮,如图 1-12 所示。

步骤 04) 执行操作后,即可进入"表单页"页面, ①运营者需要按照要求, 将之前准备好的资料填写、上传到该页面相对应的地方, 2并且选中"请同意《头 条号用户注册协议》"选项, 3 然后单击"提交"按钮, 如图 1-13 所示。

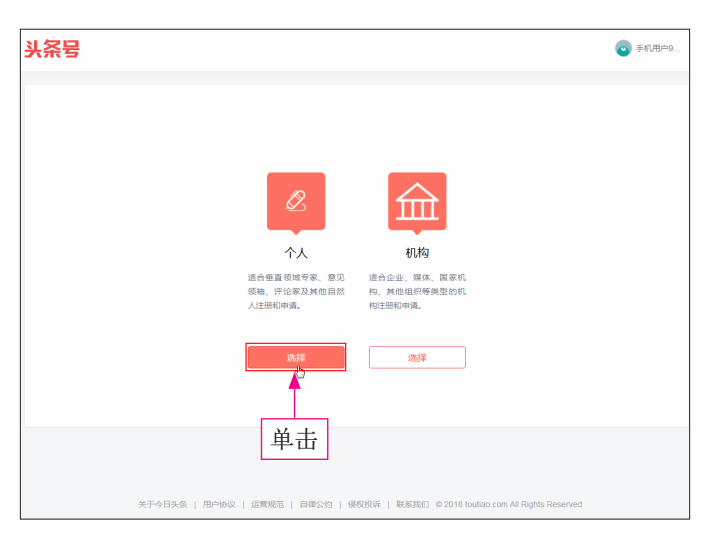

图 1-12 单击个人类型头条号下方的"选择"按钮

| :条号                      |                                             | o Fili |
|--------------------------|---------------------------------------------|--------|
| <ul> <li>帐号名称</li> </ul> | 每天学一点摄影和后期                                  |        |
| 帐号介绍                     | 2-10个字,确切他用合特科符号或合有明显器编造广想题的媒体名。            |        |
| • 帐号头像                   | 10-30个字,要求內容完整運動,无時條時号,後包添加任何联系方式加固制,手机号、QQ | - ❶设置  |
| 选中                       |                                             |        |
|                          |                                             | 单击     |

图 1-13 单击"提交"按钮

步骤 05 执行操作后,即可完成个人类型头条号的注册,此时运营者即可 在平台上发送文章了。

# 1.3.2 企业号——以电脑端注册为例

在介绍了注册个人类型的头条号之后,笔者再为大家介绍注册企业类型头条 号的具体流程。因为注册过程中前面部分的邮箱、手机认证过程与注册个人类型 头条号一样,笔者在这里就不再赘述,直接从选择头条号类型这一步骤开始。 步骤 01 运营者在"选择类型"页面, ①需要单击机构类型头条号下方的 "选择"按钮, 如图 1-14 所示; 执行操作后, 进入机构类型头条号的分类页面, ②单击企业类型头条号下方的"选择"按钮, 如图 1-15 所示。

| 头条号           |                                       |                                       | 🥏 手机用户9               |
|---------------|---------------------------------------|---------------------------------------|-----------------------|
|               |                                       |                                       |                       |
|               |                                       |                                       |                       |
|               | Ø                                     | 命                                     |                       |
|               | 个人                                    | 机构                                    |                       |
|               | 适合垂直领域专家、意见<br>领袖、评论家及其他自然<br>人注册和申请。 | 适合企业、煤体、国家机<br>构、其他组织等美型的机<br>构注册和申请。 |                       |
|               | 选择                                    | 选择                                    |                       |
|               |                                       | 1单击                                   |                       |
| 关于今日头条   用户协议 | 运营规范   自律公约   優                       | 反投诉   联系我们 © 2018 toutiao.co          | m All Rights Reserved |

图 1-14 单击机构类型头条号下方的"选择"按钮

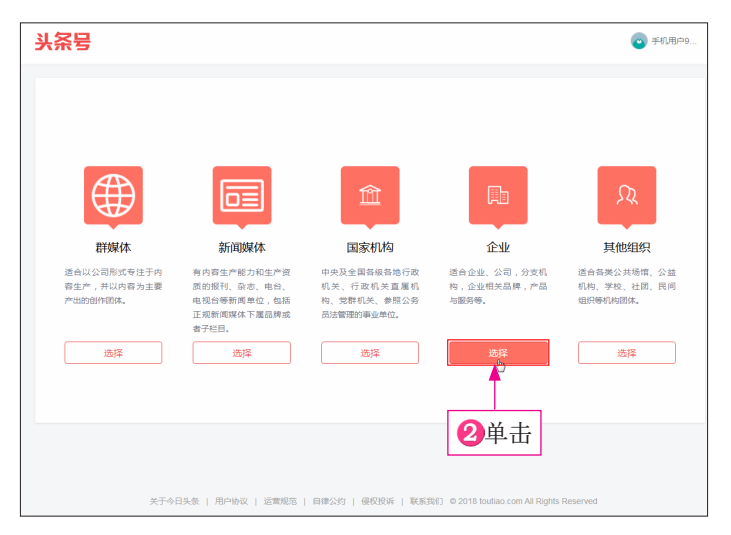

图 1-15 单击企业类型头条号下方的"选择"按钮

步骤 02 执行操作后,即可进入"入驻资料"页面,如图 1-16 所示,在 该页面运营者需要将之前准备的好的资料填写、上传到相应的地方。运营者将上 述信息填写、上传完之后,①只要选中"请同意《头条号注册用户协议》"和"请 同意《今日头条移动端数据推广服务协议》"两个选项; **2**然后单击"提交"按钮,即可完成注册。

| 从条号         | © **                                                                   | <ul> <li>小市つ…</li> <li>企业营业执照日福件</li> </ul> | 上時間時                                                                                               |
|-------------|------------------------------------------------------------------------|---------------------------------------------|----------------------------------------------------------------------------------------------------|
|             |                                                                        |                                             | 今日头紧<br>                                                                                           |
| • 帐号名称      | 43743<br>2-10个字、周辺企业相关、伝会部下限于内核、产品、服务合称、22 (中央等者和注册部区)                 | • 确认书归缀件                                    | 上時罷時                                                                                               |
| • 帐号介绍      |                                                                        |                                             | 今日以茶<br>InderTenklement NICLA                                                                      |
|             |                                                                        | 7938                                        |                                                                                                    |
|             | 10.30个学,需要有可能的企业性地介绍,也然后不用于产品,最好的介绍。要学校的必要推动,尤其并存马,就会学校和业,电流、<br>QQ、器组 | • 所在地                                       | 请这话 -                                                                                              |
| • 熙母头像      | /细州1                                                                   | 邀调码                                         |                                                                                                    |
|             | 通知地行动记录人和AICEL中企业运动问题和TTT工资用品。 10g0年<br>进行地行门二通路号,最大式M,2004200建度       | 身份位置                                        | 提交平公面供取新,使用地和整定方式(登录此天永恒所被用的图像,做供、QQ、手机节等),登录Android 6.1 88005 6.1 98以<br>上版系统今日马·乐南户碑,他由【报约]-【次有以 |
| 其他资质        | 上910月<br>上市四時時代也、國務和這學校的出版正可可提用本級團上年,最多可上市(5658月1日)                    | • 104.95.00.00                              | 2单击                                                                                                |
| • 企业名称      | 8/1981.0048/0499-Hz                                                    |                                             | ● 講問事(法条号用户注册协议)                                                                                   |
| • 企业营业执序归播件 | 上并强计                                                                   | リ近中                                         | ◎ 講問單(今日头条核功調設課指厂服装11b(2)                                                                          |
|             | 今日头茶                                                                   |                                             | 上一步 超交                                                                                             |

#### 图 1-16 企业类型头条号"入驻资料"页面

专家提醒

在电脑端注册包括企业号在内的机构类头条号时,填写入驻资 料时需要提交运营人资料和机构资质,且在提交入驻资料并完成注 册后,还需等待系统审核,审核通过后才能开通头条号。

另外,无论是个人类头条号还是机构类头条号,注册完成之后 需要经历一段时间的体验期,这段时间的长短是根据运营者发布的 内容数量和系统的内容质量评估来决定的。

那么什么是体验期呢?所谓体验期,是指在这段时间内,推送 的内容只能向该头条号的粉丝提供推荐,而不能如那些已经过了体 验期的头条号一样,可以通过机器推荐机制推荐给平台上更大范围 内的用户。

## 1.3.3 客户端——随时随地完成注册

想进驻头条号的创作者们,除了可以在 PC 端注册头条号外,还可以在手机 端注册,这是一种更方便的注册方式。特别是在手机上利用手机号码注册头条号, 其操作更是简单。在此以通过手机号注册为例,介绍其具体操作步骤。

步骤 01 运营者下载"今日头条"APP,下载完成后,进入该 APP 首页; ①点击页面左上角的头像按钮 ,如图 1-17 所示; 2进入相应页面,点击手机 号注册按钮 ,如图 1-18 所示。

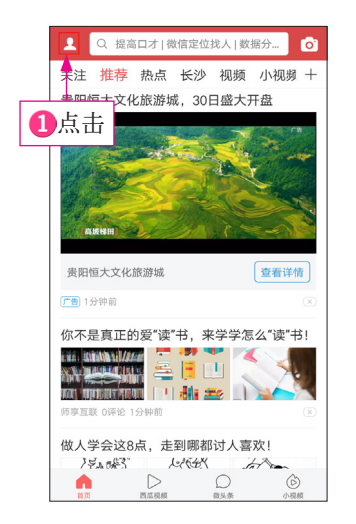

图 1-17 点击头像按钮

| く 登录 | ¥推荐更精准               |            |
|------|----------------------|------------|
|      | <b>そ</b> 日周读31分钟     | 8          |
| 2点击  | <mark>し</mark><br>历史 | ●<br>夜间    |
| 我的关注 |                      | >          |
| 消息通知 |                      | >          |
| 我的钱包 |                      | 头条商城 〉     |
| 京东特供 | 新人                   | 、领188元红包 > |
| 用户反馈 |                      | >          |
| 系统设置 |                      | ×          |
|      |                      |            |

图 1-18 点击手机号注册按钮

步骤 02 执行操作后,进入注册页面,如图 1-19 所示, 1输入手机号; 2点击"发送验证码"按钮;如图 1-20 所示, 3然后输入接收到的短信验证码; 3勾选"我已阅读并同意'用户协议和隐私条款'"选项; 5点击"进入头条" 按钮。

| ×<br>登录你的头条,精彩永不丢失<br>15<br>15<br>一般和人<br>単外能度用<br>投入失会 | ×<br>登录你的头条,精彩永不丢失<br>③输入<br>5<br>5<br>点击<br>1278<br><sub>大法集手机能运用面</sub> 。<br>第 |
|---------------------------------------------------------|----------------------------------------------------------------------------------|
| ✓ 我已阅读并同意"用户协议和隐私祭款"                                    | ☑ 我已阅读并同意"用户协议和隐私祭款" ◀ 4选中                                                       |
| 账号密码登录                                                  | 账号密码登录                                                                           |
| ۰ ک ک                                                   | ۵ ۵ ۲                                                                            |

图 1-19 输入手机号并获取验证码

图 1-20 输入验证码并点击相应按钮

步骤 03 执行操作后,即可完成通过手机号注册头条号的操作。运营者注 册完成之后,其资料是不完整的,可以在"编辑资料"页面进行设置。 专家提醒

在手机端,注册页面与登录页面是相同的,且未注册的手机号 可直接输入手机号,进行验证后可自动登录。不同的是,已经注册 的头条号,可以点击图 1-20 所示页面的"账号密码登录"按钮进行 登录,而不一定要获取验证码。

# 1.4 认证——更多功能权限和价值

前面介绍的是关于头条号的概念、类型和注册等方面的内容,除了这些内容 外,如果运营者想要在更多方面参与到头条号的完善和发展中,就有必要进行认 证,这是获得更多功能权限和体现自身价值的必要条件。在此就针对如何完成头 条号的各种认证进行介绍。

## 1.4.1 实名认证——开通更多功能权限

所谓"实名认证",就是把头条号与自身的真实身份关联起来,以确定头条 号运营者的身份。特别是在简化了头条号的注册流程之后,实名认证显得更为重 要。只有完成了实名认证,头条号才能开通提现、资质认证和其他一些功能的权 限。关于实名认证的过程,具体步骤如下。

运营者登录头条号后台主页,进入"账号权限"页面,可以看到该页面显示 了 4 项权限,在"实名认证"一栏中,单击"前往认证"按钮,如图 1-21 所示。 执行操作后,即可进入相应网页,该网页用视频展示了实名认证的过程。运营者 只要进行相应操作即可完成实名认证。

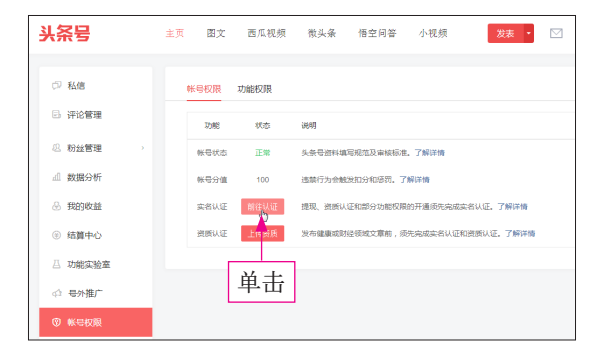

图 1-21 单击"前往认证"按钮

步骤 01 进入今日头条客户端的头条号主页, 1点击"实名认证"按钮, 如图 1-22 所示; 2进入"实名认证"页面,在"身份认证"操作页面,点击 按钮,按照提示拍摄有效二代身份证的正反面,如图 1-23 所示。

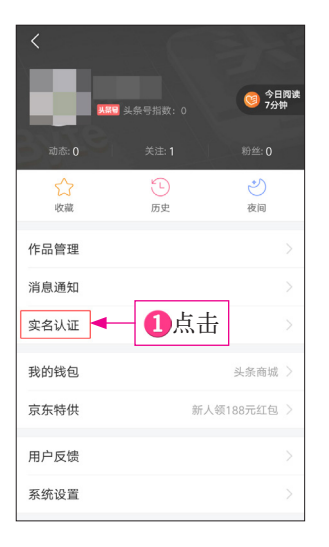

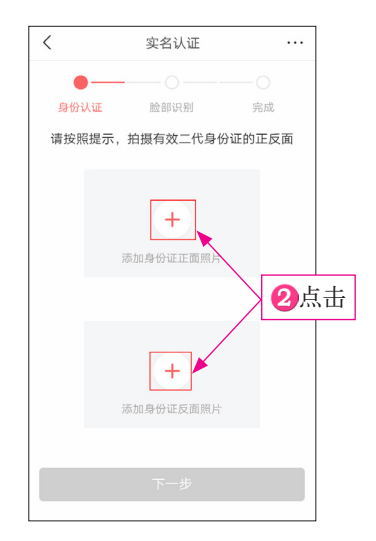

图 1-22 点击"实名认证"按钮

图 1-23 拍摄身份证

步骤 02 全部拍摄完成后, ①点击"下一步"按钮, 如图 1-24 所示; ②进入相应页面, 该页面显示了所提交身份证的"姓名"与"证件号"信息, 仔 细确认无误后, 点击"确认并提交"按钮, 如图 1-25 所示。

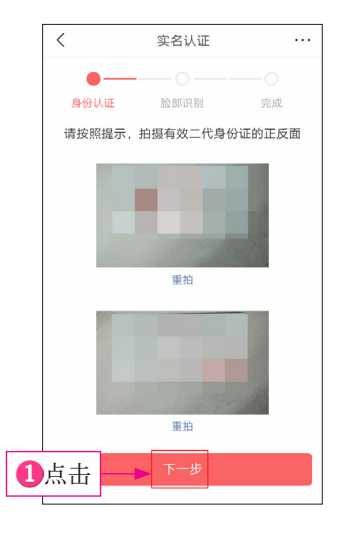

图 1-24 点击"下一步"按钮

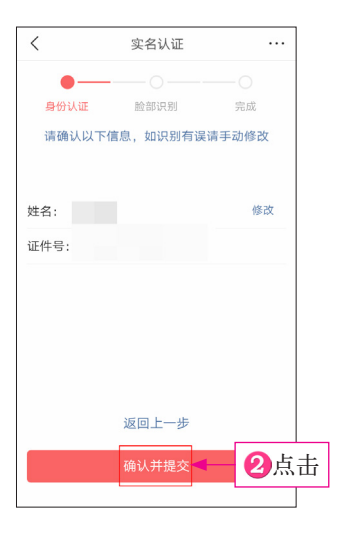

图 1-25 点击"确认并提交"按钮

步骤 03 执行操作后,进入"脸部识别"操作页面,其中显示了进行脸部 识别的操作要求和注意事项, ①点击"确认本人, 开始"按钮, 如图 1-26 所示; ❷弹出信息提示框,点击"开始拍摄"按钮,如图 1-27 所示。

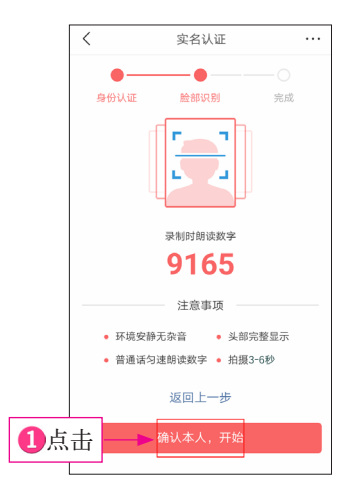

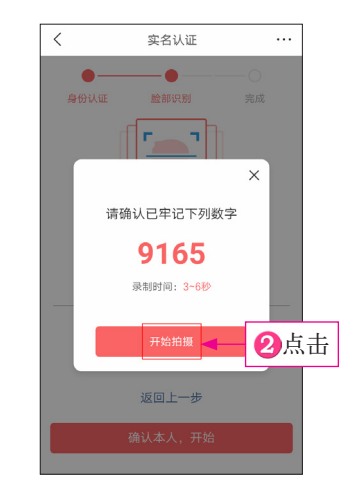

图 1-26 点击"确认本人,开始"按钮

图 1-27 点击"开始拍摄"按钮

步骤 04)执行操作后,开始进行拍摄。视频拍摄完成并检测成功后,进入"完 成"操作页面,该页面会显示实名认证已通过的信息,并有"头条号审核结果会 在1天内通知"信息提示,如图1-28所示。然后返回头条号主页,该页面会在 "消息通知"一栏显示一条未阅读的通知,进入"消息"页面,会看到一条系统 通知, 如图 1-29 所示。

| <    | 实名认证           |        |
|------|----------------|--------|
| •-   | •              | -•     |
| 身份认证 | 脸部识别           | 完成     |
|      |                |        |
|      | $\bigcirc$     |        |
|      | $(\checkmark)$ |        |
|      | 共喜 实名认证已通过     | r      |
|      | 头条号审核结果会在1天内通知 | L<br>Q |
|      |                |        |
|      |                |        |
|      |                |        |
|      |                |        |
|      |                |        |
|      |                |        |
|      |                |        |
|      |                |        |

| < | 消息                             |
|---|--------------------------------|
|   | 系统通知<br>您的头条号实名认证已通过。<br>10:22 |
|   |                                |
|   |                                |
|   |                                |
|   |                                |
|   |                                |
|   |                                |

图 1-28 实名认证成功的信息显示 图 1-29 "消息"页面显示的系统通知

# 1.4.2 头条认证——两种方式,证明自己

关于今日头条的认证,一般来说可分为两种,即工作单位认证和今日头条给 出的认证,具体内容如图 1-30 所示。

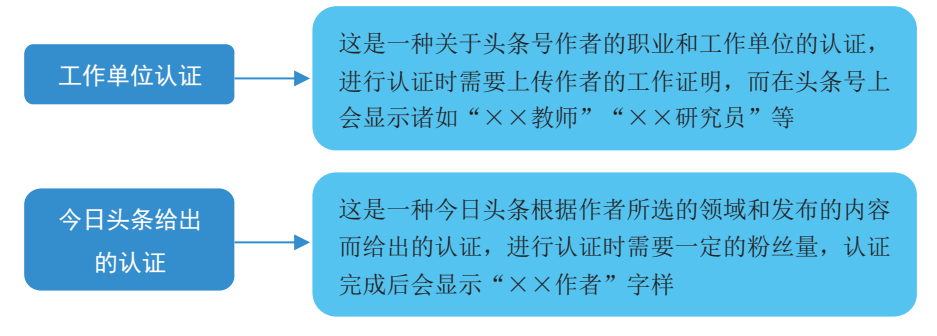

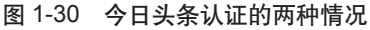

在此, 笔者以今日头条给出的认证为例介绍其认证流程, 具体操作如下。 步骤 01) 登录 "今日头条" APP, 进入头条号主页, ①点击 "申请认证" 按钮, 如图 1-31 所示,进入"头条认证"页面,在该页面上有"个人"和"企业"两 项,运营者可以根据需要进行选择; 22在此笔者选择"个人"选项; 33然后按 照该页面上的信息进行设置,即可进行头条认证,如图 1-32 所示。

| <        |         |            |
|----------|---------|------------|
| <b>)</b> | 机摄影构图大个 |            |
| 35' -    |         | 1 息击       |
| 5: 354   |         | 粉丝: 8.9万 · |
| 💴 头条 8.9 | 5万 6    | 抖音 2       |
| ☆        | Ð       | ې          |
| 收藏       | 历史      | 夜间         |
| 品管理      |         |            |
| 重知 99+   |         | 关注了你       |
|          |         |            |
| 的钱包      |         | 手机充值       |
| 东特供      | 年中      | 狂欢 惊喜不断    |
|          |         |            |
| 户反馈      |         |            |

#### 图 1-31 点击"申请认证"按钮 图 1-32 头条认证的"个人"界面

步骤 02) 在图 1-32 中可以看到,下方有一个"常见问题"文字链接,点击 该链接,可以了解在认证过程中遇到一些难题时的解决方法,从而顺利完成认证。

# 1.4.3 加 V 认证——提高头条号辨识度

在头条号后台,还有一项提升头条号辨识度的加 V 认证功能,只要达到了 一定条件就会显示可以申请加 V 的信息。那么,运营者应该如何操作呢?具体 步骤如下。

进入头条号后台的"账号权限"页面,在"功能权限"选项下, ①点击"加 V认证"右侧的"申请"按钮,如图1-33所示; ②弹出"选择认证信息"对话 框,选择认证信息; ③点击"提交"按钮,如图1-34所示。

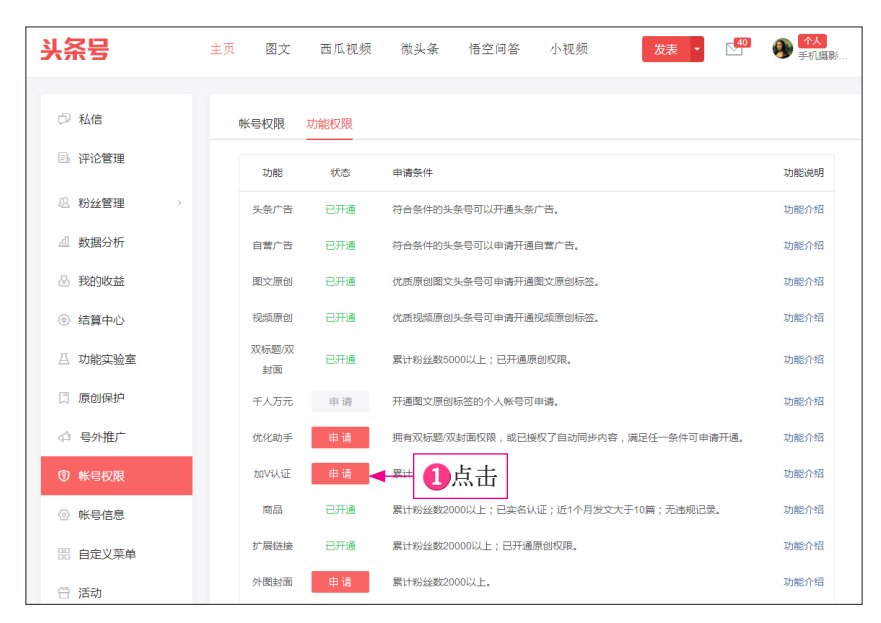

图 1-33 点击"申请"按钮

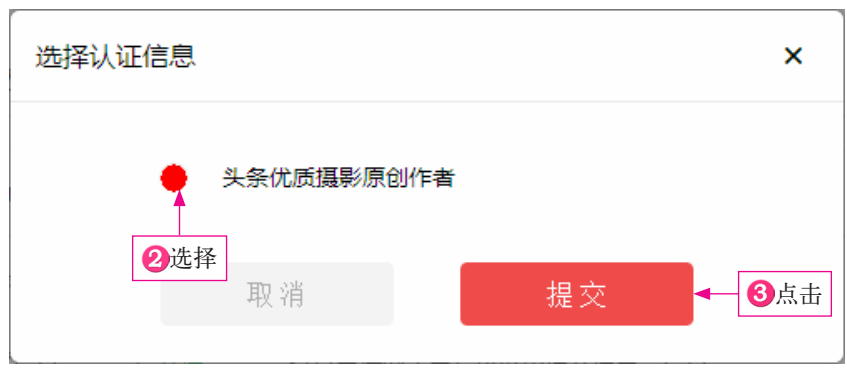

图 1-34 "选择认证信息"对话框

专家提醒

要注意的是,上述操作完成的是黄 V 认证,另外还有个人类头条号的金 V 认证和机构类头条号的蓝 V 认证。其中,金 V 认证是 一种不可申请、只能由今日头条平台邀请的认证形式,它需要头条 用户在运营工作方面更上一个台阶才能实现。